#### 3. Configuration

Click on **Installation wizard** and **NEXT>>** to **Network connect mode** choose connected mode. Then, click **NEXT>>** to proceed with setup of Internet connection for details.

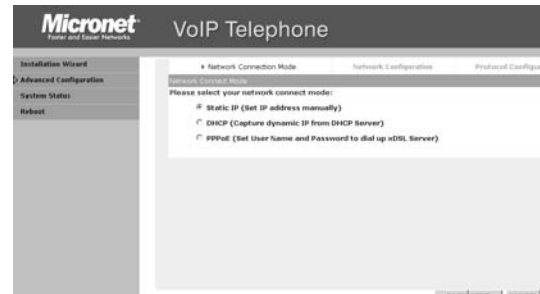

Different ISPs require different methods of connecting to the Internet. Please select right IP type (Static IP, DHCP, PPPoE) according to your ISP or actual instruction of network. Click on NEXT>> to set up for the service of IP telephony

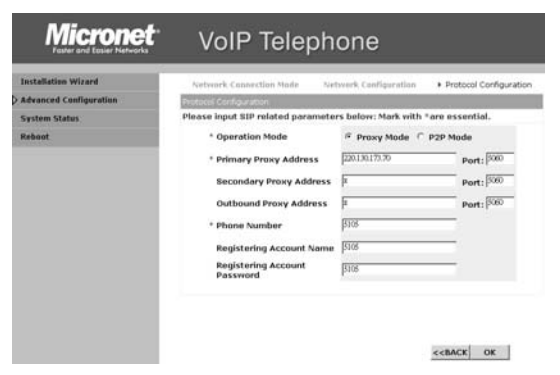

5

Press <tel\_number> + #

Press F1, F2 or F3 button

number will be dialed out.

Press DND to enable DND

A call is in progress...

switch to another

Blind Transfer:

Blind transfer Consultant Transfer

to retrieve call

7

Note: Please configure "Speed Dial" User can press **Redial** button during

off-hook mode, phone will dial out the latest record of the dialed list.

This will show all the records of the

dialed list. After the records selected, pressing the **SPEAK** or **OK** button, the

1.Press LINE1 or LINE2 to hold, and

2.Press Hook to hold the current calls

A communicate with B→ Blind Tran.
 + C's number→ hear nothing (C ring)→

 A communicate with B→Trans or Line hear dial tone+ C's number→ C pick up → A hangs up → B communicate with C

1. A communicate with  $B \rightarrow Conf$  or Line

press Conf again to build conference

hear dial tone+ C's number $\rightarrow$  C pick up $\rightarrow$ 

 A communicate with B→ Conf or Line hear dial tone+ C's number→ C refuse to join

conference  $\rightarrow$  press Line to hang up C and hear dial tone again  $\rightarrow$  press original Line

Prepare necessary SIP information (from ITSP) to finish setup. Click on OK, SP5102 will reboot itself. Then, VoIP call is allowed to dial.

If STUN function is necessary for the ITSP, please go to [ Network Configuration / Behind NAT]. Please enable Behind IP Sharing, and input STUN Server address / STUN Server Port.

| tallation Wizard     | Network Configuration Behind NAT SNTP |                |  |
|----------------------|---------------------------------------|----------------|--|
| vanced Configuration |                                       |                |  |
| work Configuration   | Behind IP Sharing Configuration       |                |  |
| onfiguration         | Behind IP Sharing                     | ⊖ Yes 🤄 No     |  |
| m Configuration      | IP Sharing Public IP Address          | 211.72.145.229 |  |
| r Configuration      | CTUDI Comion & ddrose                 | lu.            |  |
| nfiguration          | STUN Server Address                   | X              |  |
| agement              | STUN Server Port                      | 3478           |  |
| Status               |                                       |                |  |
| t                    | OK CANCEL                             |                |  |

Click on **OK**, and reboot SP5102.

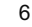

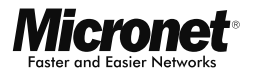

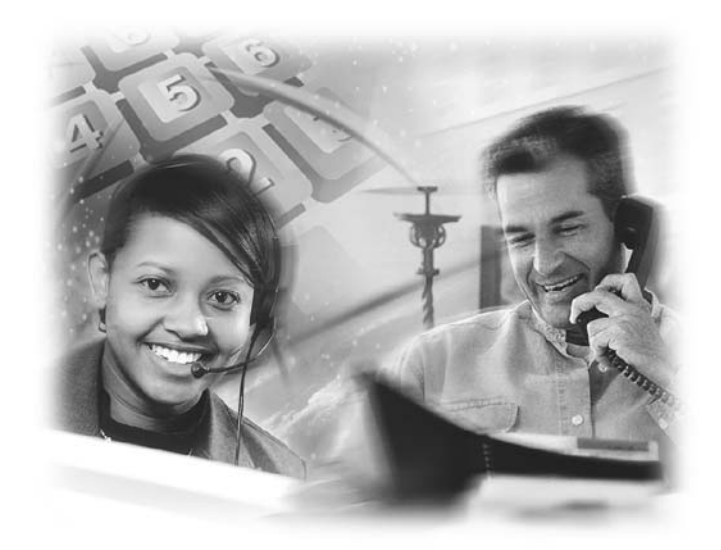

Quick Installation Guide
VoIP Telephone with PoE
Model No.: SP5102

CE F©

Make a Call Speed Dial

(Off-hook dialing)

(On-hook dialing)

Do Not Disturb

**Retrieve Calls** 

Call Transfer

Call

Conference

Call Hold/

Redial

Redial

# Introduction

Micronet SP5102 VoIP desktop telephone integrates DSP/codec system-on-chip solutions to provide the industry's highest voice quality. For ease-of-use functionality, SP5102 provides well compatibility with many well-known IP-PBX, rich telephony features, and many user-friendly function buttons of conference, call pickup, transfer, redial, Hold ...etc. Moreover, Power-over-Ethernet technology (IEEE 802.3af) is incorporated in SP5102. It's not only for toll-saving, but also facilitates enterprises to benefit from reduced expense of electrical wiring, effective network control, and reliable power-supply.

## **Key Features**

- Compliant with IETF SIP standard
- · Compliant with IEEE 802.3af standard
- Well compatibility with well-known IP-PBX
- Rich call features
  - DND (Do Not Disturb)
  - Call waiting
  - Call Conference (3-way)
  - · Call hold / retrieve
  - Call forward (Busy, No-Answer and Unconditional)
  - Call transfer (attended / unattended )
  - Call pickup
- · User-friendly function buttons
- · Call details list and MWI (message waiting indicator)
- Support outbound proxy and STUN for NAT traversal

1

Support QoS to ensure voice quality

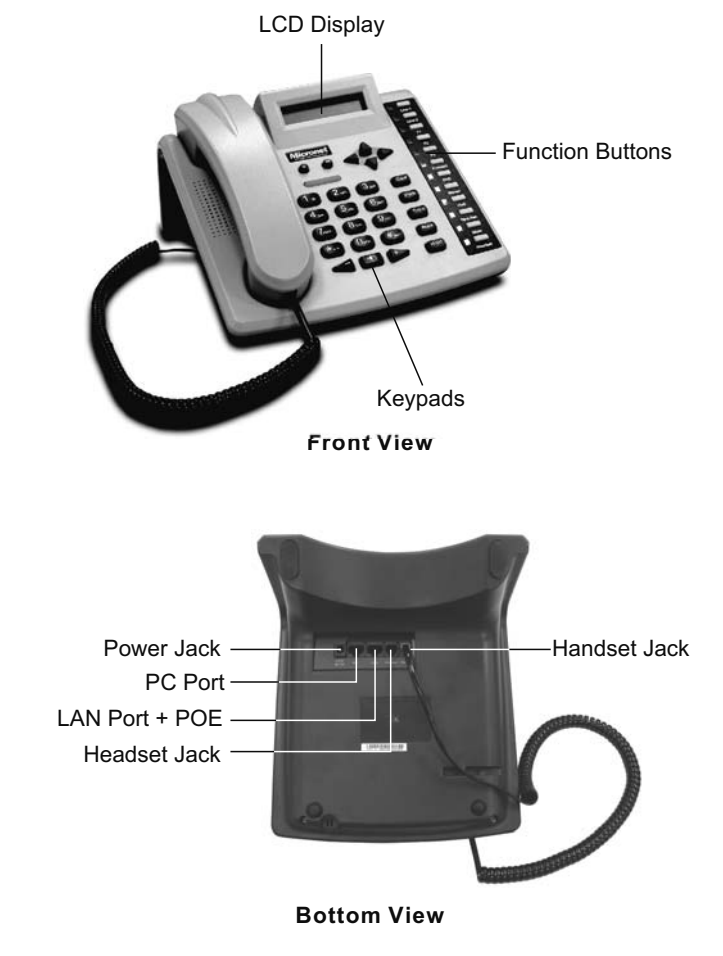

#### 2

## **Keypad Function**

| KEYPAD  | FUNCTION                                                                    | KEYPAD         | FUNCTION               |
|---------|-----------------------------------------------------------------------------|----------------|------------------------|
| ок      | Menu setting                                                                | Forward        | Direct forward         |
| С       | Cancel (menu<br>setting/number<br>typing/reject<br>incoming Call)           | DND            | Do Not<br>Disturb      |
| +/-     | Adjust the volume                                                           | Missed         | Missed calls           |
| SPEAKER | Speaking without picking up handset                                         | VMS            | Voice Mail             |
| M1      | UP arrow key                                                                | Blind<br>Tran. | Blind transfer         |
| M2      | Left arrow and<br>return key for the<br>menu setting                        | Mute           | Mute                   |
| М3      | <ol> <li>Right arrow</li> <li>Enter key for the<br/>menu setting</li> </ol> | Headset        | Headset mode<br>switch |
| M4      | <ol> <li>Down arrow key</li> <li>Enter Phone<br/>Book directory</li> </ol>  | Conf           | 3-way<br>Conference    |
| Line1   | Line1 switch key                                                            | Pick           | Call Pickup            |
| Line2   | Line2 switch key                                                            | Trans          | Call transter          |
| F1      | Memory key 1                                                                | Redial         | Redial                 |
| F2      | Memory key 2                                                                | Hold           | Call hold /            |
| F3      | Memory key 3                                                                |                | Call retrieve          |

## Setting Up the IP Phone

**Physical Description** 

#### 1. Installation

You have two options for network and power source connections. Please use one of the following methods:

#### A.To connect the AC power (optional):

- a. Connect the supplied network cable between the LAN jack on the phone and the LAN port on the wall or hub/switch device port.
- **b.** Connect the DC plug on the power adapter to the DC jack on the phone.
- c. Connect the country-specific AC cord to the power adapter.

#### **B.Power over Ethernet (PoE)**

Using a regular CAT5 cable, the phone can be powered from a PoE (IEEE 802.3af) compliant switch or hub. Plug the supplied network cable between the LAN jack on the phone and an available power and data port on the inline power switch.

## 2. Login the System

The HTTPD web management interface provides user an easier way to configure rather than command line method through TELNET.

- Set your PC with IP address (10.1.1.x), mask (255.0.0.0)
- Launch web browser with <u>http://10.1.1.3/.</u> Then, login with username (root) and password (null).click OK button to enter the Configuration Menu.